# 在RV320和RV325 VPN路由器系列上配置虚拟专用网络(VPN)直通

### 目标

VPN直通功能用于允许从连接到此路由器的VPN客户端生成的VPN流量通过路由器。通常 ,每台路由器都支持网络地址转换(NAT),以便在您希望支持具有相同Internet连接的多个客户 端时节省IP地址。但是,PPTP和IPSec VPN不支持NAT。VPN直通仅允许PPTP和IPSec VPN通过从VPN客户端发起的Internet,然后到达远程VPN网关。此功能通常在支持NAT的家 用路由器上使用。

本文档的目标是说明如何在RV32x VPN路由器系列上启用VPN直通。

## 适用设备

·RV320双WAN VPN路由器 ·RV325千兆双WAN VPN路由器

## 软件版本

•v1.1.0.09

### 配置VPN直通

步骤1.登录到Web配置实用程序,然后选择VPN > VPN Passthrough。"VPN 直通"页打开:

| VPN Passthrough     |        |
|---------------------|--------|
| IPSec Passthrough : | Enable |
| PPTP Passthrough :  | Enable |
| L2TP Passthrough :  | Enable |
| Save Cancel         |        |

步骤2.(可选)要允许IPSec隧道通过路由器,请选中**Enable IPSec PassThrough复**选框。当 路由器上使用IPSec VPN隧道或路由器位于IPSec VPN隧道的两个端点之间时,应启用此选项 。

步骤3.(可选)要允许PPTP隧道通过路由器,请选中Enable PPTP PassThrough复选框。当路由器位于PPTP VPN隧道的两个端点之间时,应启用此选项。

步骤4.(可选)要允许L2TP隧道通过路由器,请选中**Enable L2TP PassThrough复**选框。当路由器位于L2TP VPN隧道的两个端点之间时,应启用此选项。

步骤5.单击Save保存VPN直通配置。